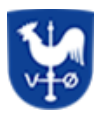

### Få åbnet JPG/PNG og PDF filer du har modtaget i Outlook

| Sagstype       | Brugervejledning |
|----------------|------------------|
| Version        | 1.0              |
| Forfatter/Dato | PMJ – 27/05-2025 |
| Godkender/Dato | NOI – 28/05-2025 |

Brugervejledning til, hvordan du for åbnet JPG/PNG og PDF filer Vejledning til PDF starter på side: 9

Start med at gemme filen du har modtaget i din OneDrive.

Åben OneDrive

Dobbeltklik på filen

Når fejlbemærkningen fremkommer. Skal du følge vejledningen.

### JPG / PNG filer

1. Klik på OK

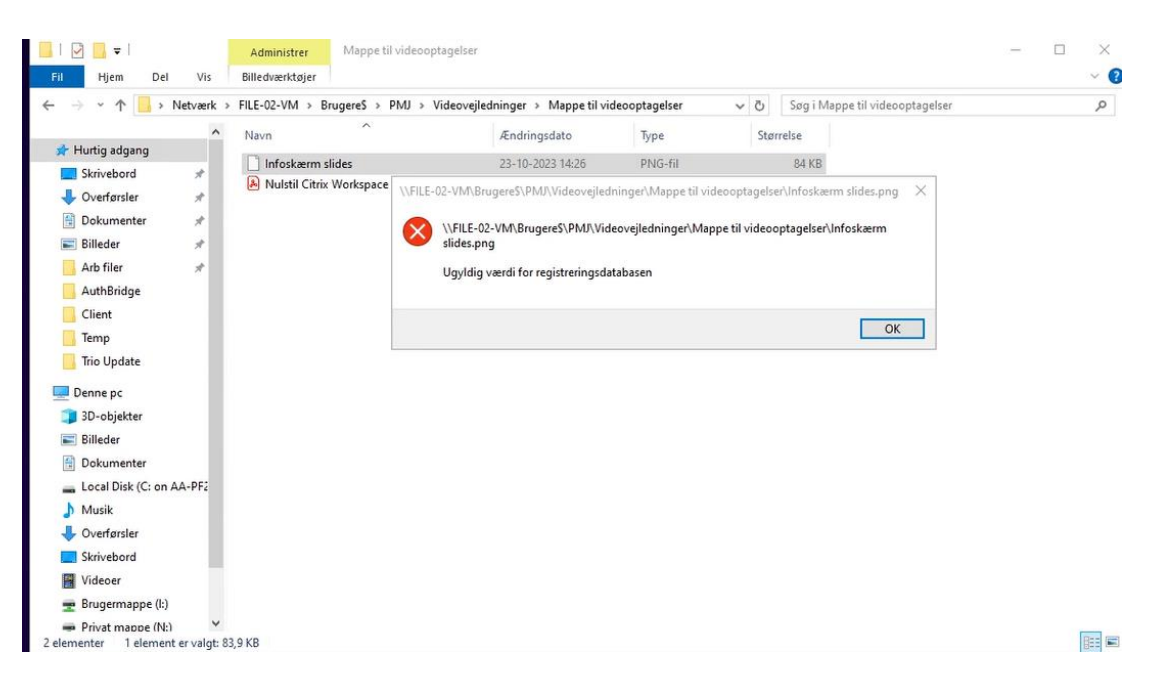

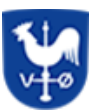

# 2. Højre klik på din JPG / PNG fil og vælg egenskaber:

| Hurtig adgang                                                                                                    | ^                                                                                                    |                                              |                 |       |        |
|----------------------------------------------------------------------------------------------------|----------------------------------------------------------------------------------------------------|----------------------------------------------|-----------------|-------|--------|
| r Hurtig adgang                                                                                                    |                                                                                                    | Ændringsdato                                 | Туре            | Størn | else   |
|                                                                                                    | erm - <sup>II J</sup>                                                                                                    | 22.10.2022.14.26                             | PNG-fil         |       | 84 KB  |
| Skrivebord<br>Verførsler<br>Dokumenter<br>Billeder<br>Arb filer<br>AuthBridge<br>Client<br>Temp<br>Trio Update<br>Denne pc<br>3D-objekter<br>Billeder | Citr Abn<br>ShellCreateVideo<br>ShellEdit<br>Anvend som skrivebo<br>Rediger<br>Udskriv<br>Roter mod højre<br>Roter mod venstre<br>Enhedsstreaming<br>Scan med Microsoft<br>Ø Del<br>Åbn med<br>Gendan tidligere vers | ordsbaggrund<br>><br>Defender<br>><br>sioner | Adobe Acrobat D |       | 156 KB |
| Local Disk (C: on AA-PF2                                                                                                    | Send til                                                                                                    | >                                            |                 |       |        |
| Musik                                                                                                    | Klip<br>Kopiér                                                                                                    |                                              |                 |       |        |
| Skrivebord                                                                                                    | Opret genvej                                                                                                    |                                              |                 |       |        |
| Videoer                                                                                                    | Slet                                                                                                    |                                              |                 |       |        |
| 🛖 Brugermappe (l:)                                                                                                    | Omdøb                                                                                                    |                                              |                 |       |        |

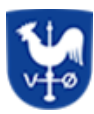

# 3. Klik på Skift:

| → + ↑ → Netværk →                                       | FILE-02-VM > Br | ugeres > PM  | J > Videovejledninger                   | r > Mappe til vid            | leooptagelser          |         |
|---------------------------------------------------------|-----------------|--------------|-----------------------------------------|------------------------------|------------------------|---------|
| ^                                                       | Navn            | ^            | Ændi                                    | ringsdato                    | Туре                   |         |
| 🖈 Hurtig adgang                                         |                 | day          | 22.1/                                   | 3033.14.35                   | DAIC OF                |         |
| Skrivebord 🖉                                            | Nulstil Citris  | Egenskabe    | er for Infoskærm slides                 |                              | >                      | Cohet D |
| 🕹 Overførsler 🛛 🖈                                       | Huisti Citit    |              | and the second second                   |                              |                        | DOOL DI |
| 🚹 Dokumenter 🖉                                          |                 | Generet Sik  | kerhed Detaljer Tidlige                 | ere versioner                |                        |         |
| 📰 Billeder 🖉 💉                                          |                 |              | Infoskærn slides                        |                              |                        |         |
| Arb filer 🖈                                             |                 |              |                                         |                              | -                      |         |
| AuthBridge                                              |                 | Fitype:      | PNG-fil (png)                           |                              |                        |         |
| Client                                                  |                 | Abnes med:   | API til Microsoft WinRT                 | Not Skitt                    |                        |         |
| Temp                                                    |                 |              | 120000000000000000000000000000000000000 | - 5                          |                        |         |
| Trio Update                                             |                 | Placering:   | \\FILE-02-VM\Brugere                    | \$\PMJ\Videovejled           | ninger\M <sub>2</sub>  |         |
|                                                         |                 | Starrelse:   | 83,9 KB (85.970 byte)                   |                              |                        |         |
| Denne pc                                                |                 | Diskforbrug: | 84.0 KB (86.016 byte)                   |                              |                        |         |
| 3D-objekter                                             |                 | 100.000      | 2012/02/02/02/02/02                     |                              |                        |         |
| E Billeder                                              |                 | Oprettet:    | 21. december 2023, 14                   | 4:27:00                      |                        |         |
| 🗄 Dokumenter                                            |                 | Ændret:      | 23. oktober 2023, 14:2                  | 6:48                         |                        |         |
| Local Disk (C: on AA-PF2                                |                 | Abnet:       | 21 december 2023 14                     | 27:00                        |                        |         |
| 👌 Musik                                                 |                 | <b>1</b>     |                                         |                              |                        |         |
| 🕹 Overførsler                                           |                 | Attributter: | Skrivebeskyttet                         | ] Skjult Av                  | ranceret               |         |
| Skrivebord                                              |                 |              |                                         | - Contraction of the Manager | or consequences of the |         |
| Videoer                                                 |                 |              |                                         |                              |                        |         |
| 🛖 Brugermappe (l:)                                      |                 |              |                                         |                              |                        |         |
| Privat mappe (N:)     v slementer 1 element er valgt: 8 | 3,9 KB          |              | ОК                                      | Annuller                     | Anvend                 |         |

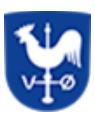

#### 4. Vælg Windows Billedfremviser:

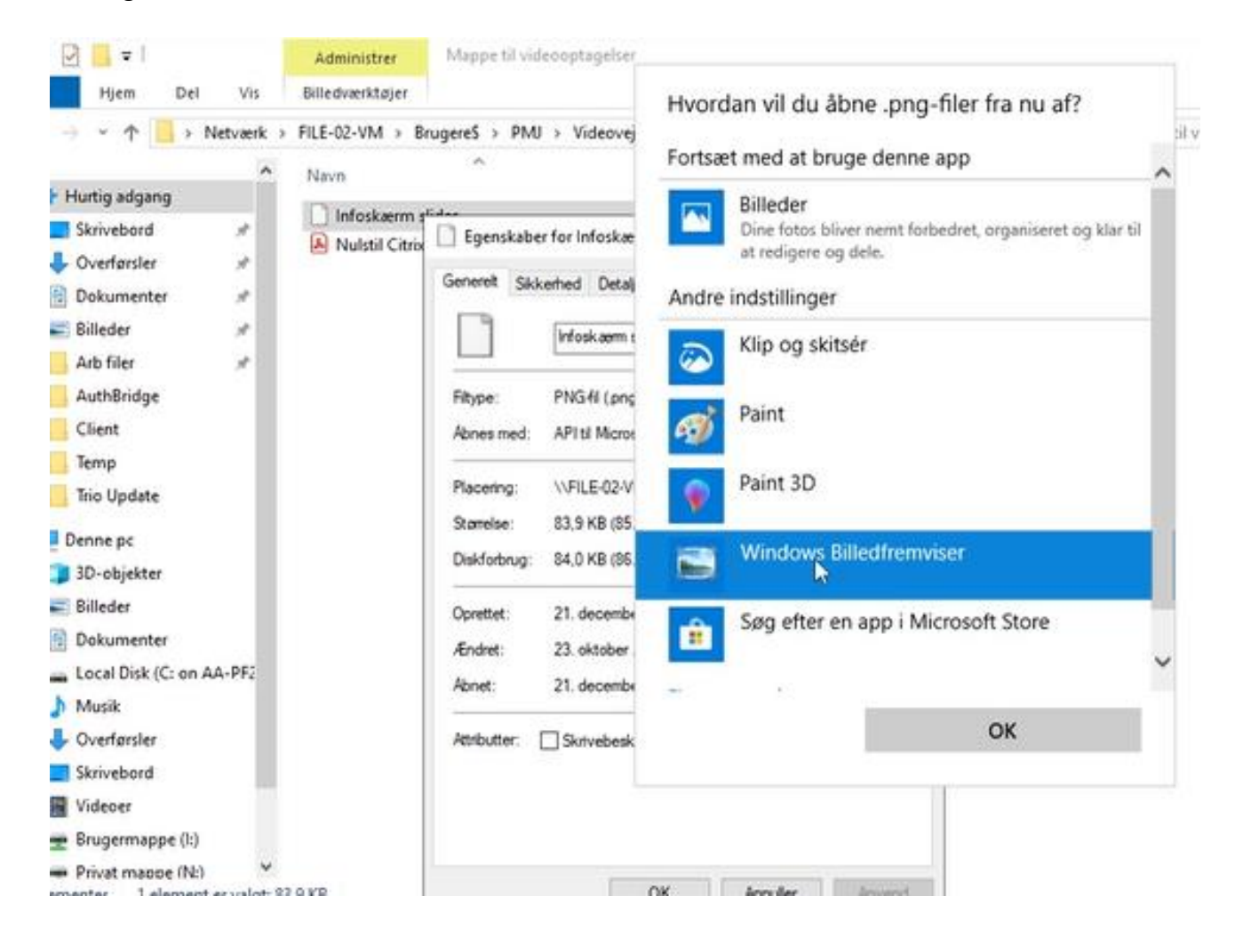

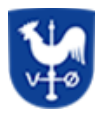

# 5. Tryk på OK:

| 1 📕 > Netværk                            | > FILE-02-VM > Br               | ugere\$ > PM                    | J > Videovej                              | nvoru   | an vii uu au                                                   | nie .prig-i            | nei na nu ai:         |          |
|------------------------------------------|---------------------------------|---------------------------------|-------------------------------------------|---------|----------------------------------------------------------------|------------------------|-----------------------|----------|
| ~                                        | Naur                            | ~                               |                                           | Fortsæ  | t med at bru                                                   | ge denne a             | pp                    | ~        |
| idgang<br>sord x<br>irsler x<br>nenter x | Infoskærm s<br>A Nulstil Citrix | Genereit Ski                    | er for Infoskæ<br>kerhed   Detalj         | Andre   | Billeder<br>Dine fotos bliv<br>at redigere og<br>indstillinger | er nemt forbe<br>dele. | edret, organiseret og | klar til |
| а . А<br>61 — А                          |                                 |                                 | Infoskærm s                               | $\odot$ | Klip og skit                                                   | sér                    |                       |          |
| ridge                                    |                                 | Filtype:<br>Abnes med:          | PNG-fil (png<br>API til Micros            | Ø       | Paint                                                          |                        |                       |          |
| odate                                    |                                 | Placering:<br>Storrelse:        | \\FILE-02-V<br>83,9 KB (85                | ۲       | Paint 3D                                                       |                        |                       |          |
| ic<br>jekter                             |                                 | Diskforbrug:                    | 84,0 KB (86.                              |         | Windows B                                                      | illedfremvis           | ser                   |          |
| r<br>nenter<br>Disk (C: on AA-PF2        |                                 | Oprettet:<br>Ændret:<br>Abriet: | 21. decembe<br>23. oktober<br>21. decembe | â       | Søg efter er                                                   | n app i Mic            | rosoft Store          | Ŷ        |
| rrsler                                   |                                 | Attributter:                    | Skrivebesk                                |         |                                                                |                        | [∕⊃K                  |          |
| tr<br>mappe (l:)                         |                                 |                                 |                                           |         |                                                                |                        |                       |          |
| mappe (N:) Y<br>1 element er valgt:      | 83,9 KB                         |                                 |                                           | OK      | Annuler                                                        | Anvend                 |                       |          |

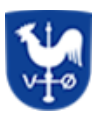

#### 6. Tryk Anvend:

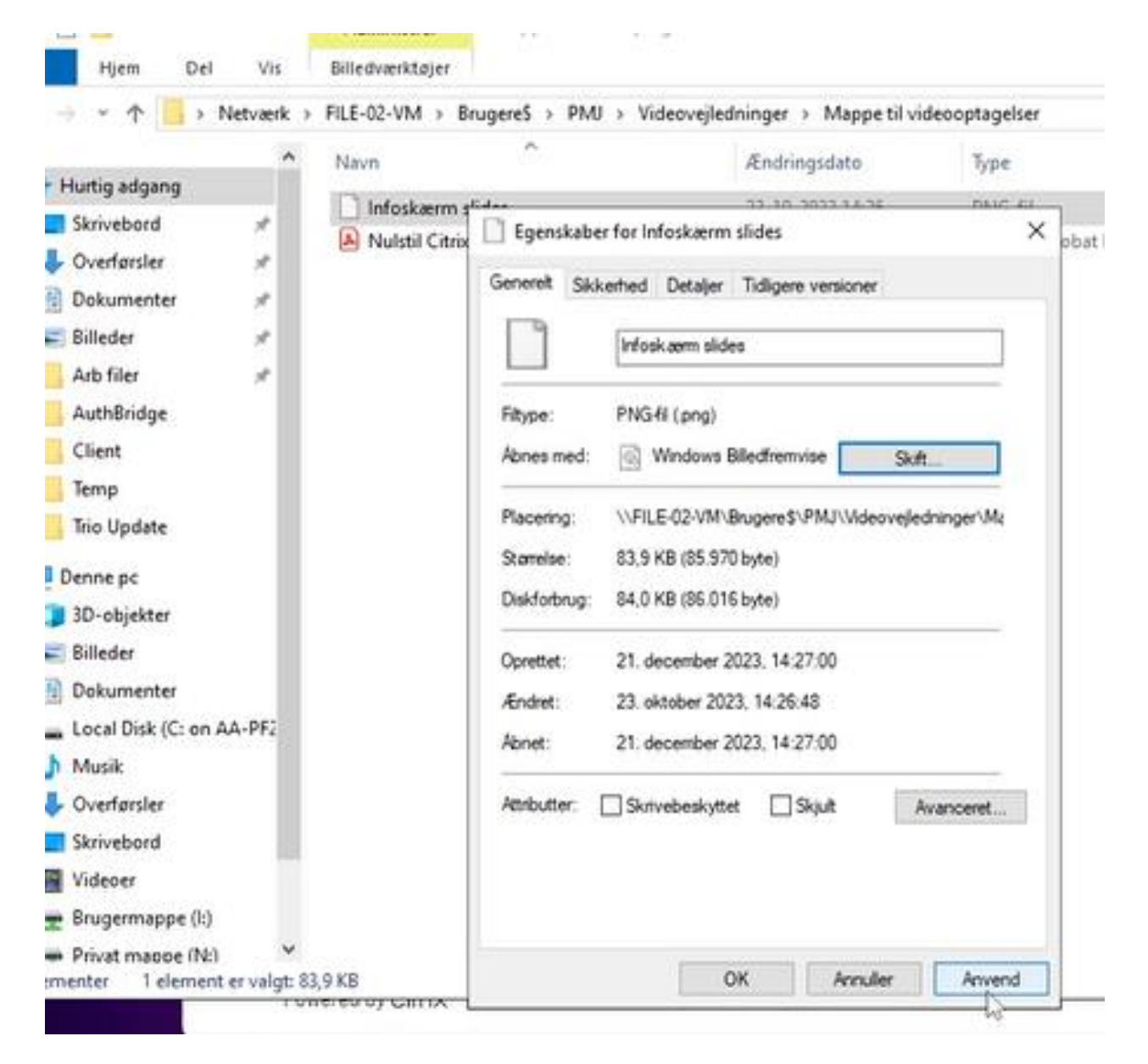

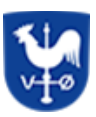

### 7. Tryk på OK:

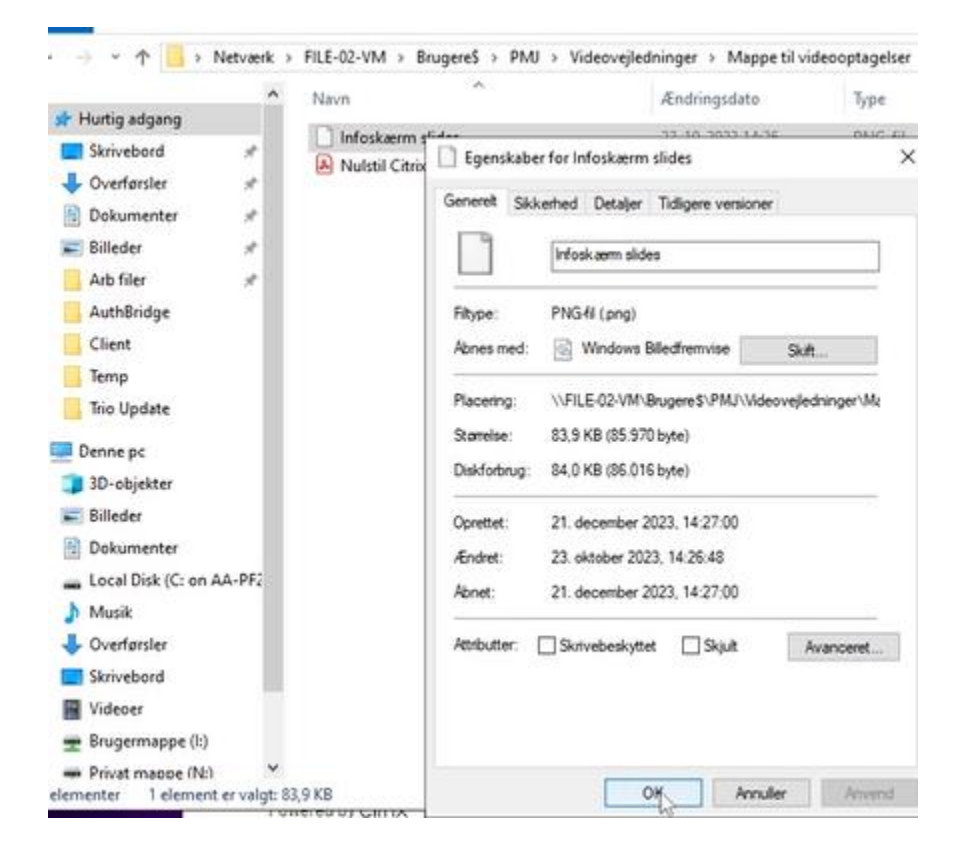

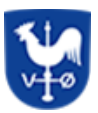

8. Genstart din stifinder / OneDrive eller gå ud af din mappe og tilbage til mappen:

| Autig adgang                                                                                                    | A caerm slides by a caerm slides by a caerm slid | Ændringsd<br>23-10-2023<br>25-03-2020 | lato<br>3 14:26<br>0 09:07 | Type<br>JPEG-billede<br>Microsoft Edge P | Størrel: | se<br>84 KB<br>56 KB |
|----------------------------------------------------------------------------------------------------|----------------------------------------------------------------------------------------------------|---------------------------------------|----------------------------|------------------------------------------|----------|----------------------|
| Skrivebord * Conformation of the second second seco | kærm slides 戻<br>Il Citrix Workspace                                                                                                    | 23-10-2023<br>25-03-2020              | 3 14:26<br>0 09:07         | JPEG-billede<br>Microsoft Edge P         | 1        | 84 KB                |
| Skrivebord X Revelord Nulsti<br>Overførsler X<br>Dokumenter X<br>Billeder X<br>Arb filer X<br>AuthBridge                                                                                                    | il Citrix Workspace                                                                                                    | 25-03-2020                            | 0 09:07                    | Microsoft Edge P                         | 1        | 56 KB                |
| Overførster 💉<br>Dokumenter 🖈<br>Billeder 📌<br>Arb filer 📌<br>AuthBridge                                                                                                    |                                                                                                    |                                       |                            |                                          |          | and the              |
| Dokumenter 🖈<br>Billeder 🖈<br>Arb filer 🖈<br>AuthBridge                                                                                                    |                                                                                                    |                                       |                            |                                          |          |                      |
| Billeder 💉<br>Arb filer 🖈<br>AuthBridge                                                                                                    |                                                                                                    |                                       |                            |                                          |          |                      |
| Arb filer 💉<br>AuthBridge                                                                                                    |                                                                                                    |                                       |                            |                                          |          |                      |
| AuthBridge                                                                                                    |                                                                                                    |                                       |                            |                                          |          |                      |
| Cheek                                                                                                    |                                                                                                    |                                       |                            |                                          |          |                      |
| Client                                                                                                    |                                                                                                    |                                       |                            |                                          |          |                      |
| Temp                                                                                                    |                                                                                                    |                                       |                            |                                          |          |                      |
| Trio Update                                                                                                    |                                                                                                    |                                       |                            |                                          |          |                      |
| Denne pc                                                                                                    |                                                                                                    |                                       |                            |                                          |          |                      |
| 3D-objekter                                                                                                    |                                                                                                    |                                       |                            |                                          |          |                      |
| Billeder                                                                                                    |                                                                                                    |                                       |                            |                                          |          |                      |
| Dokumenter                                                                                                    |                                                                                                    |                                       |                            |                                          |          |                      |
| Local Disk (C: on AA-PF2                                                                                                    |                                                                                                    |                                       |                            |                                          |          |                      |
| Musik                                                                                                    |                                                                                                    |                                       |                            |                                          |          |                      |
| Overførsler                                                                                                    |                                                                                                    |                                       |                            |                                          |          |                      |
| Skrivebord                                                                                                    |                                                                                                    |                                       |                            |                                          |          |                      |
| Videoer                                                                                                    |                                                                                                    |                                       |                            |                                          |          |                      |
| Brugermappe (I:)                                                                                                    |                                                                                                    |                                       |                            |                                          |          |                      |

Nu vil du kunne se dine JPG / PNG filer igen.

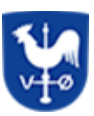

### PDF-Fil

#### 1. Tryk på OK:

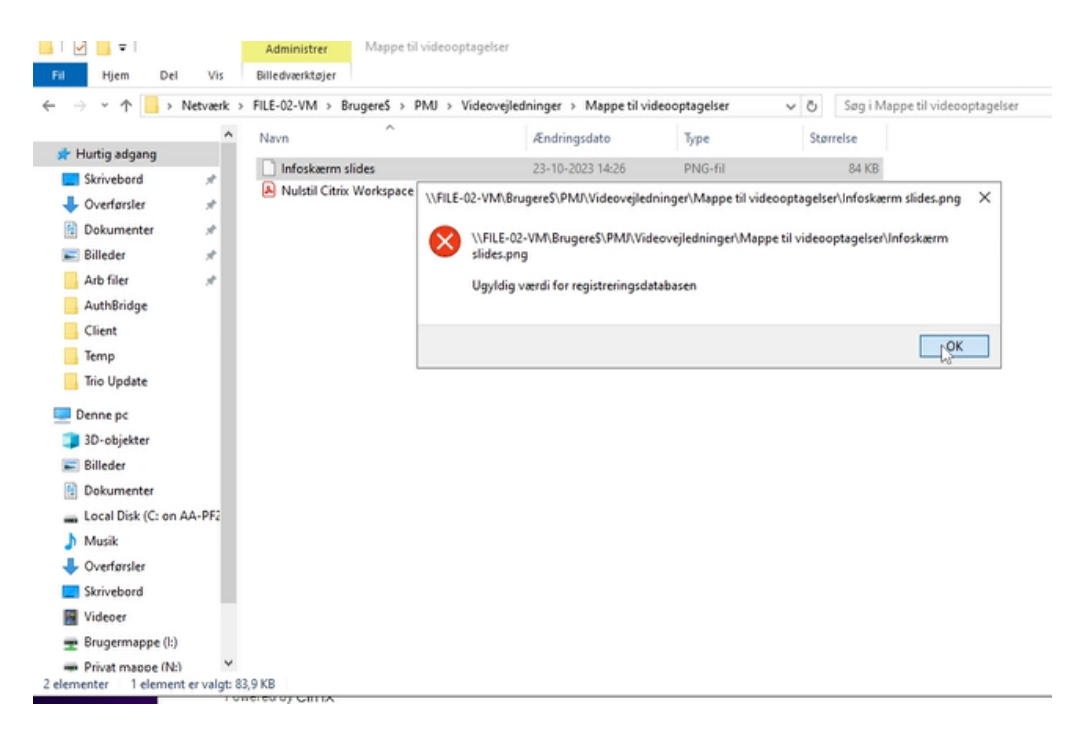

### 2. Højre klik på din PDF fil og vælg egenskaber:

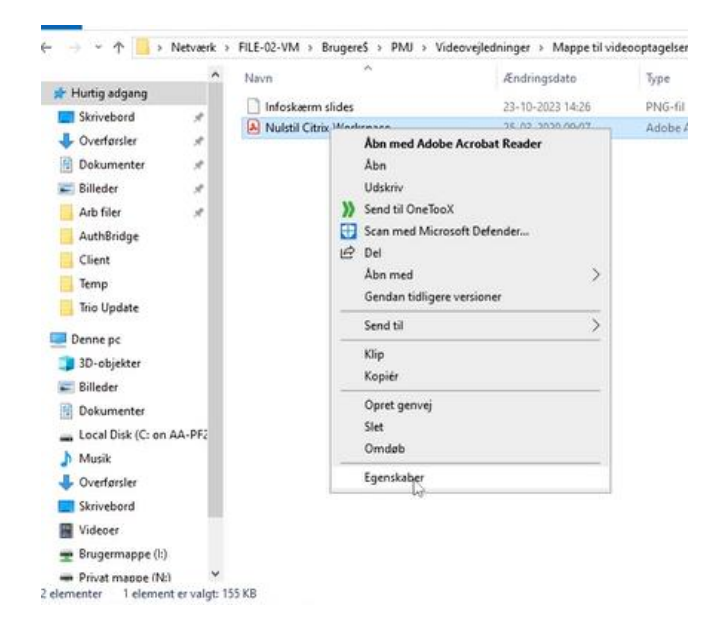

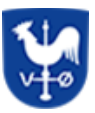

### 3. Tryk på Skift:

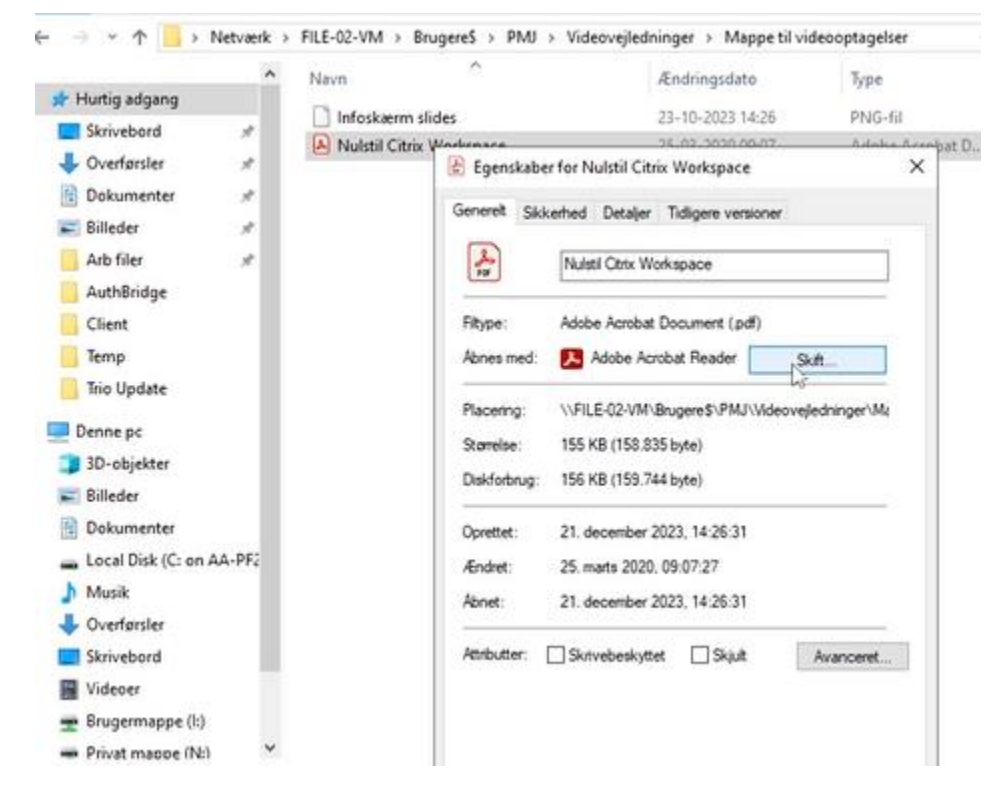

#### 4. Vælg Microsoft Edge og tryk på ok:

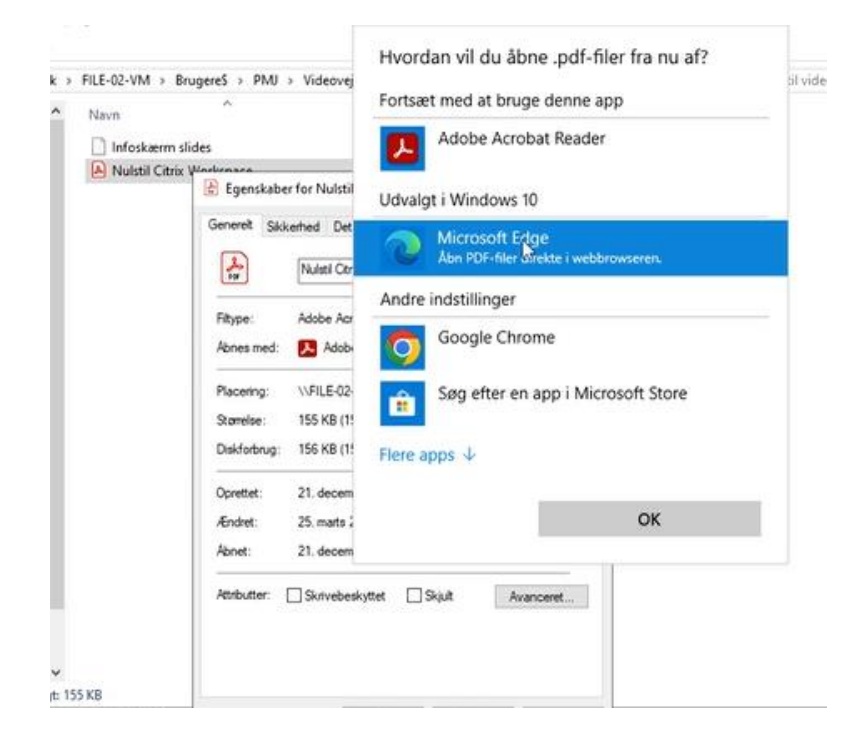

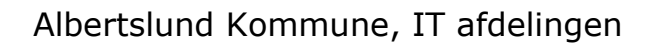

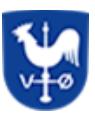

### 5. Tryk på Anvend efterfulgt af OK:

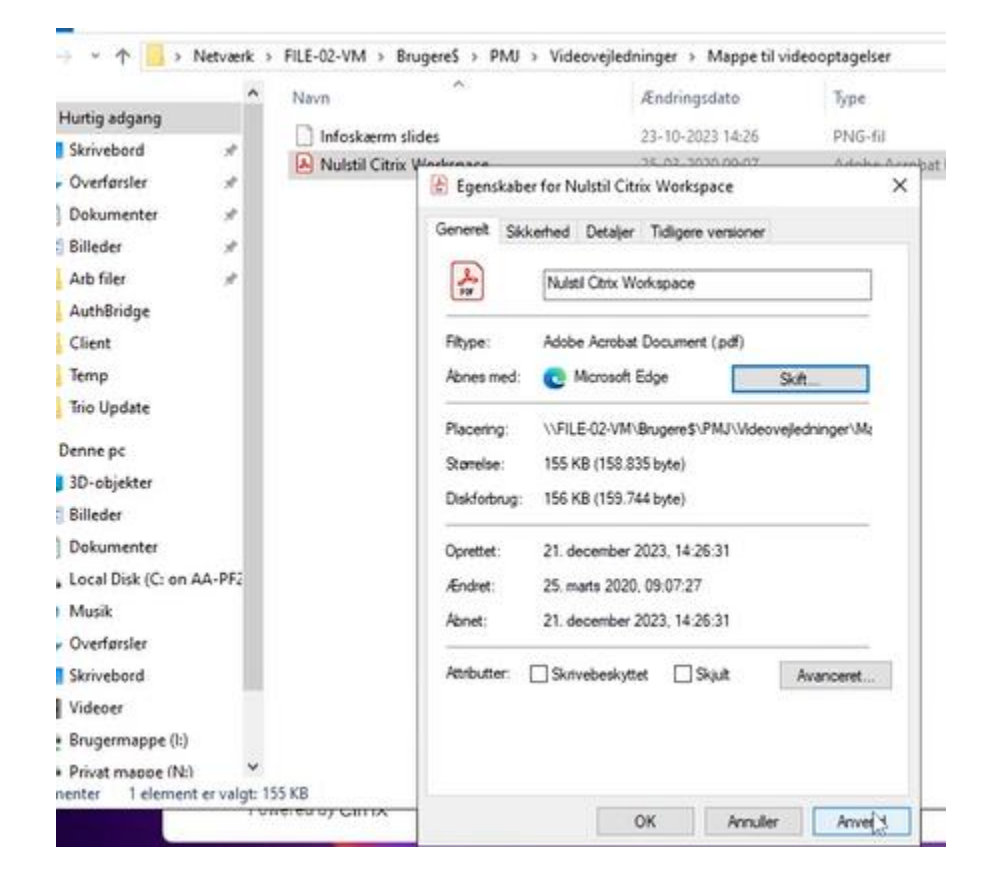

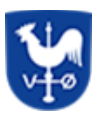

6. Genstart din stifinder eller OneDrive, eller gå ud af din mappe og tilbage til mappen:

| l Hjem Del                                                                          | Vis       | Billedværktøjer          |                                                |                  |                  |    |
|-------------------------------------------------------------------------------------|-----------|--------------------------|------------------------------------------------|------------------|------------------|----|
|                                                                                     | Netværk > | FILE-02-VM > BrugereS    | > PMJ > Videovejledninger                      | Mappe til videoo | ptagelser 🗸 🗸    | ð  |
|                                                                                     | ^         | Navn                     | Ændri                                          | ngsdato          | Туре             | St |
| 🕈 Hurtig adgang                                                                     |           | F Infoskærm slides       | 23-10-                                         | 2023 14:26       | JPEG-billede     |    |
| Skrivebord                                                                          | 1         | 🙀 Nulstil Citrix Workspa | ce 25-03-                                      | 2020 09:07       | Microsoft Edge P |    |
| Overførsler                                                                         | 1         | Lo' Typ                  | e: Microsoft Edge PDF Docum                    | ent              |                  |    |
| Dokumenter                                                                          | 1         | Sta                      | rrelse: 155 KB<br>dringsdato: 25-03-2020 09:07 |                  |                  |    |
| n Billeder                                                                          | 1         | 6.22                     |                                                |                  |                  |    |
| Arb filer                                                                           | 1         |                          |                                                |                  |                  |    |
| AuthBridge                                                                          |           |                          |                                                |                  |                  |    |
| Client                                                                              |           |                          |                                                |                  |                  |    |
| Temp                                                                                |           |                          |                                                |                  |                  |    |
| Trio Update                                                                         |           |                          |                                                |                  |                  |    |
| Denne pc                                                                            |           |                          |                                                |                  |                  |    |
| 3D-objekter                                                                         |           |                          |                                                |                  |                  |    |
| Billeder                                                                            |           |                          |                                                |                  |                  |    |
| Dokumenter                                                                          |           |                          |                                                |                  |                  |    |
| Local Disk (C: on A                                                                 | AA-PF2    |                          |                                                |                  |                  |    |
|                                                                                     |           |                          |                                                |                  |                  |    |
| 👌 Musik                                                                             |           |                          |                                                |                  |                  |    |
| 🍌 Musik<br>🕹 Overførsler                                                            |           |                          |                                                |                  |                  |    |
| Musik Overførsler Skrivebord                                                        |           |                          |                                                |                  |                  |    |
| <ul> <li>Musik</li> <li>Overførsler</li> <li>Skrivebord</li> <li>Videoer</li> </ul> |           |                          |                                                |                  |                  |    |
| Musik Uverførsler Skrivebord Uideoer Brugermappe (I:)                               |           |                          |                                                |                  |                  |    |

Du kan nu se din PDF fil igen.